## 株式会社 ショッパー社 掲載データ仕様書

### ※ お手数ですが下記全項目チェックのうえ、入稿の際には必ず掲載データ、 出力見本、仕様書をセットにしてお送りください

| _                                                                                                    | 掲載                         | 2018.9月改定       |
|----------------------------------------------------------------------------------------------------|----------------------------|-----------------|
| クライアント様名                                                                                                    |                            | 出力ファイル名         |
| 掲載エリア □町田・大野駅周辺 □本町田・玉川学園周辺 □成瀬・南町田 □相模原・淵野辺 □オダサガ・東林間 □八王子中央 □八王子北 □八王子南 □八王子西・高尾 □日野 □大宮・さいたま新都心 □東大宮・宮原・日進 □上尾・伊奈 □桶川・北本 □所沢 □新所沢 □狭山 □入間・飯能 □川越中央 □坂戸・鶴ヶ島                                                                                                    |                            |                 |
| 入稿日                                                                                                    | 年 月 日 掲載号                  | 年 月 日号          |
| 送稿メディア                                                                                                    | □ WEB入稿(メール等) □ CD-R、DVD-R | □USBメモリ □その他( ) |
| 広告サイズ                                                                                                    |                            |                 |
| ●数 □ 4色カラー原稿 □ スミ1色(モノクロ原稿)                                                                                                    |                            |                 |
| ファイル情報                                                                                                    |                            |                 |
| $\mathbb{Z}^{2} \mathbb{U}_{\mathcal{L}} = \mathbb{V}^{2} \mathbb{V}^{2} \mathbb{U}^{2} \mathbb{U}^$ |                            |                 |
| $\frac{1}{10} - \frac{1}{10} = \frac{1}{10} = \frac{1}{10} $                                                                                                    |                            |                 |
| チェック事項                                                                                                    |                            |                 |
| □ 画像データの解像度は 266pixel/inch~350pixel/inch を推奨                                                                                                    |                            |                 |
| □ 画像やオブジェクトは全てプロセスカラー(CMYK)を使用している                                                                                                    |                            |                 |
| □ 画像は適切にトリミングされている                                                                                                    |                            |                 |
| □ 画像データは全て埋め込まれている                                                                                                    |                            |                 |
| □ 透明設定(作成方法参照) ※通常、乗算以外使用時チェック                                                                                                    |                            |                 |
| □比較(暗) □焼き込みカラー □比較(明) □スクリーン □覆い焼きカラー □輝度 □オーバーレイ                                                                                                    |                            |                 |
| □ソフトライト □ハードライト □差の絶対値 □除外 □ □色相 □彩度 □カラー                                                                                                    |                            |                 |
|                                                                                                    |                            |                 |
| □ フォントは全てアウトライン化している                                                                                                    |                            |                 |
| □ 原寸出力見本(PDF 形式または JPEG 形式)を添付した                                                                                                    |                            |                 |
| 🗌 ウィルスチェッ                                                                                                    | ックを行った<br>署名               | 欄印              |

# 作成用台紙について

①作成用台紙データは掲載するサイズのデータを使用してください。 ※サイズごとに作成用台紙を用意しております。 ②Illustrator のメニューにある「ウインドウ」から「レイヤー」を選択し ▲ の作業用レイヤーを選択して作成をしてください。

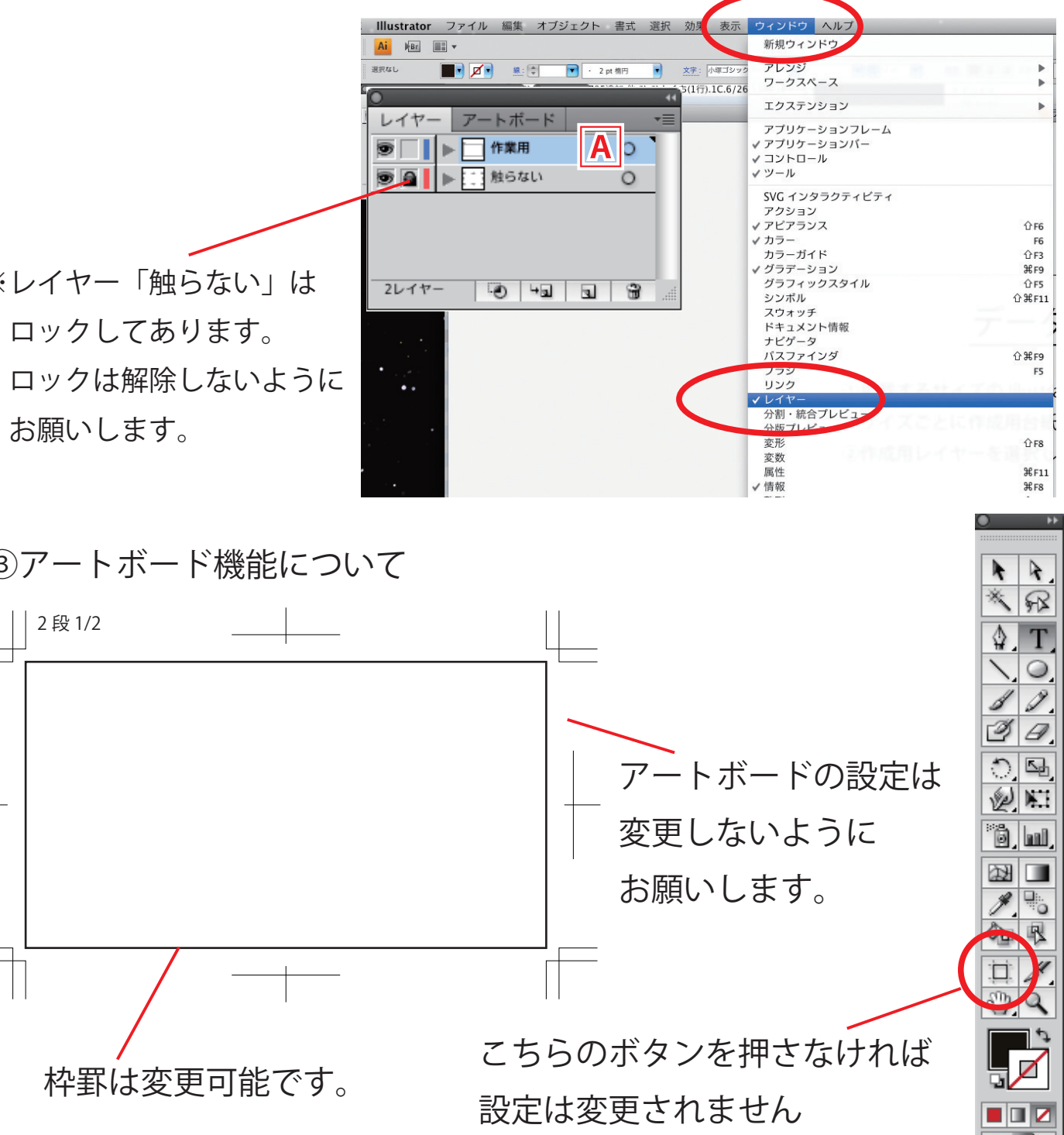

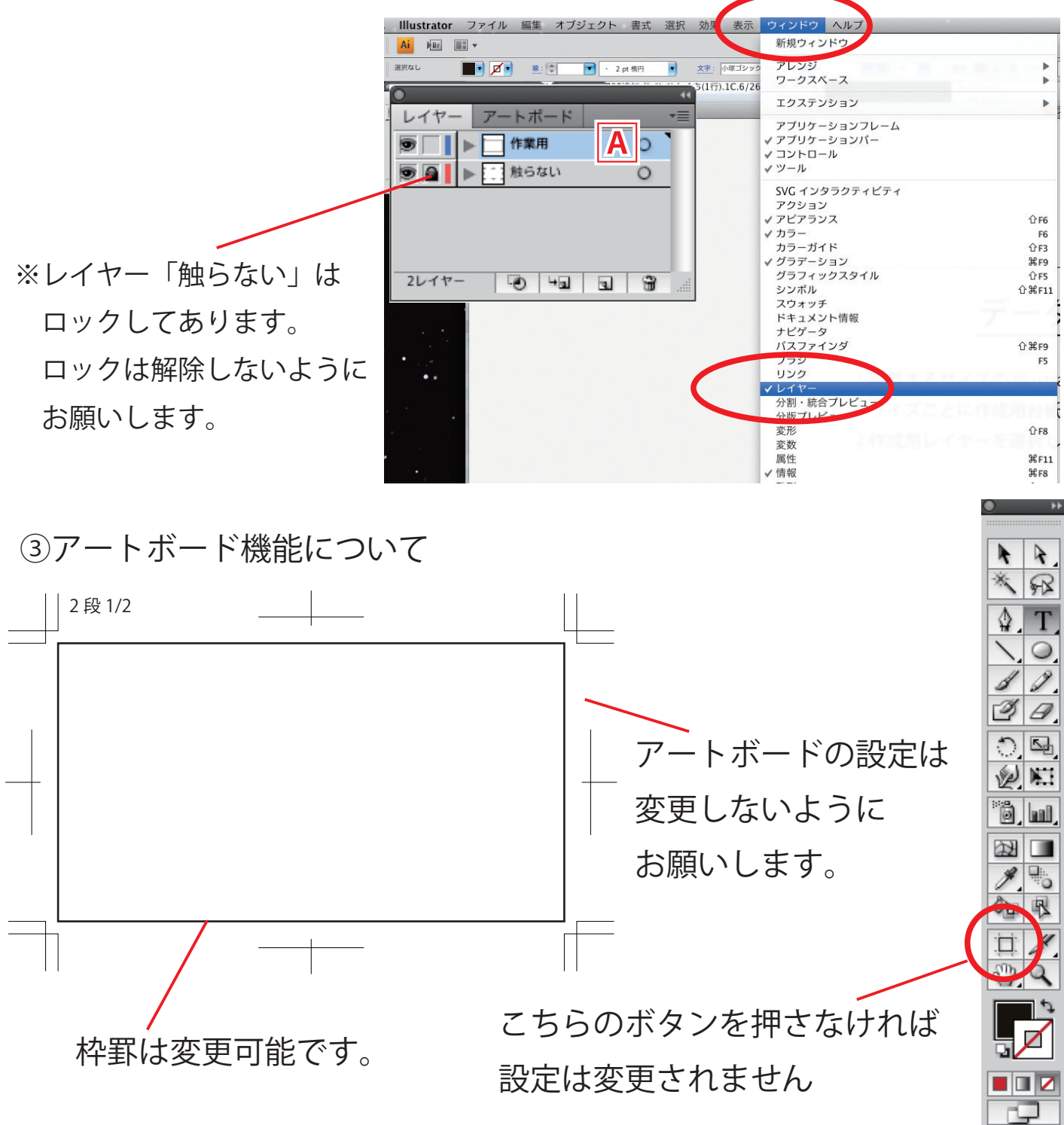

※掲載内容に関しては当社規定に準じさせていただきますのでご了承の程、よろしくお願い致します。 ※ご不明な点がございましたら、当社担当者( )までご連絡ください。

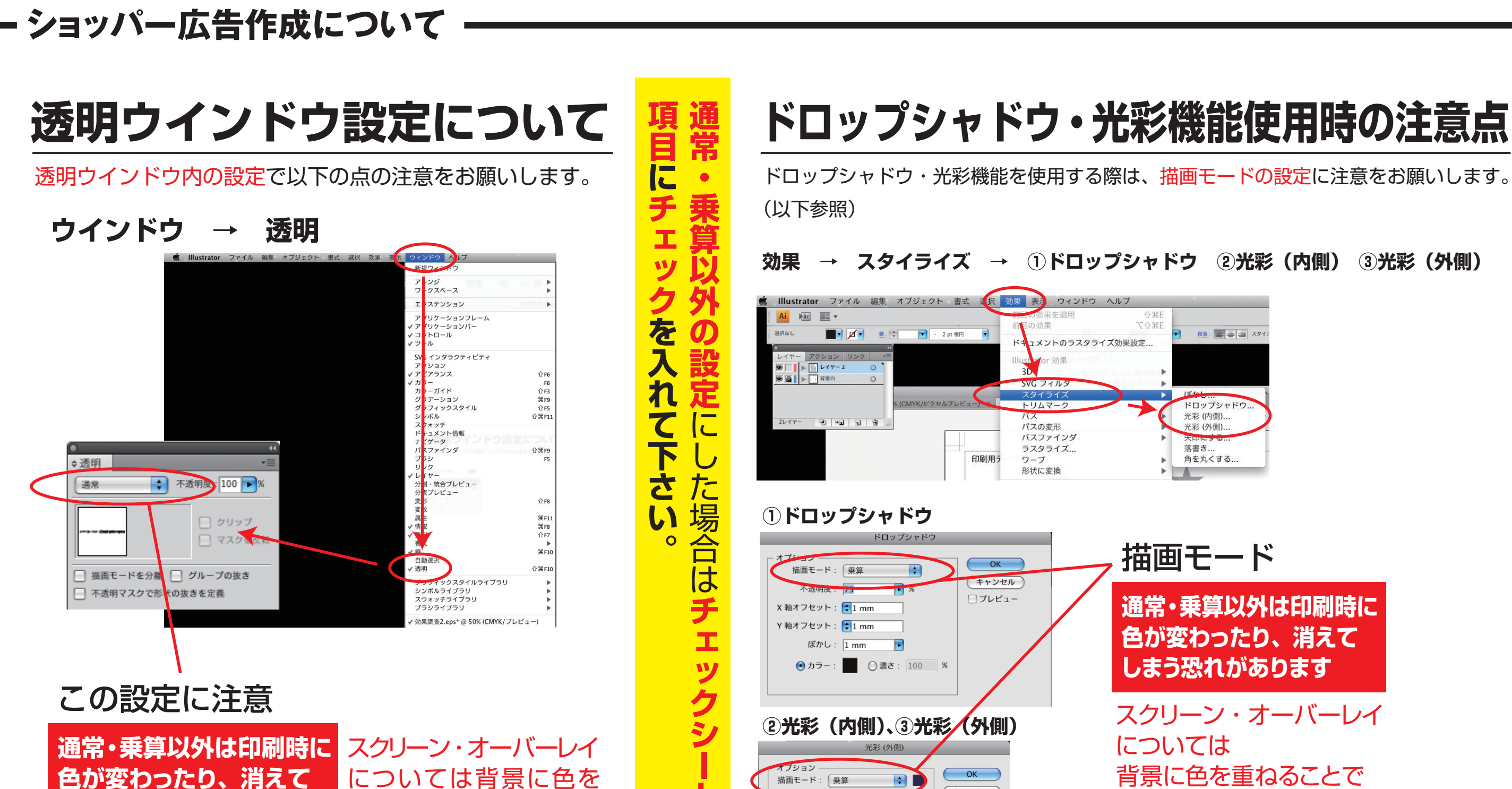

キャンセル

□ プレビュー

ぼかし: 1 mm

# ●イラストレーターデータの保存方法(1枚目の「作成用台紙について」を参照して下さい)

重ねることで使用可能

- ・掲載するサイズの作成用台紙を必ず使用して下さい。
- ・画像データは全て埋め込んで下さい。

しまう恐れがあります

・イラストレーター保存時のバージョンは「データ入稿仕様詳細」でご確認お願い致します。

背景に色を重ねることで 使用可能